# cisco.

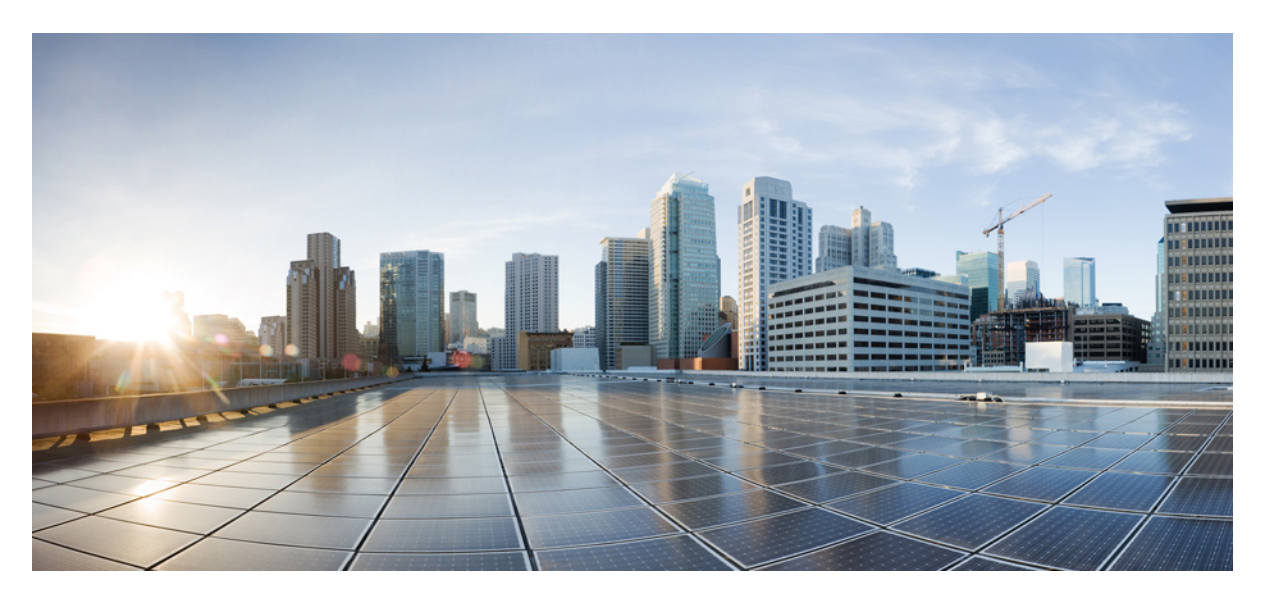

### Cisco セルラーゲートウェイ ソフトウェア構成ガイド

**初版**:2023年7月5日 最終更新:2023年7月5日

### シスコシステムズ合同会社

〒107-6227 東京都港区赤坂9-7-1 ミッドタウン・タワー http://www.cisco.com/jp お問い合わせ先:シスココンタクトセンター 0120-092-255 (フリーコール、携帯・PHS含む) 電話受付時間:平日 10:00~12:00、13:00~17:00 http://www.cisco.com/jp/go/contactcenter/

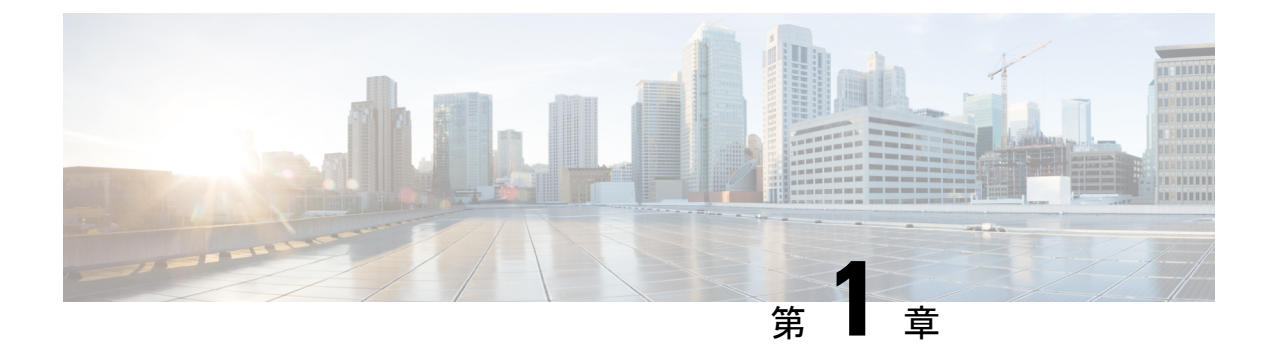

# Catalyst セルラーゲートウェイの概要

Cisco Catalyst セルラーゲートウェイは、従来の展開と SD-WAN 展開の両方で、最新のセルラー テクノロジーと展開の柔軟性、投資保護、および管理の容易さを兼ね備えています。

• Catalyst セルラーゲートウェイ (1ページ)

# Catalyst セルラーゲートウェイ

Cisco Catalyst セルラーゲートウェイは、従来の展開とSD-WAN展開の両方で、最新のセルラー テクノロジーと展開の柔軟性、投資保護、および管理の容易さを兼ね備えています。Cisco Catalyst セルラーゲートウェイでは、インターネットおよび MPLS のトランスポートモードに 並ぶ主要な接続となっている高速な 4G と 5G をサポートしています。

Cisco Catalyst セルラーゲートウェイは、シスコのほぼすべてのホストプラットフォームに超高 速セルラー接続を提供します。イーサネット経由でホストデバイスに接続され、Power over Ethernet (PoE)を利用できる Cisco Catalyst セルラーゲートウェイは、セルラー信号の受信が 良好な場所であればどこにでも展開できます。クラウドホスト型とオンプレミス型の新しいア プリケーションをサポートし、より多くのデバイスを確実かつ柔軟に接続できるため、それら のデバイスを使用して QoS が保証されたワイヤレス WAN への移行が容易になります。

| Cisco 5G<br>LTE | モード                       | 動作領域      | 周波数帯域                                                                                                    |
|-----------------|---------------------------|-----------|----------------------------------------------------------------------------------------------------|
| CG418-E         | LTE                       | グローバ<br>ル | <ul> <li>LTEバンド1~5、7、8、12~14、17、18~20、</li> <li>25、26、28~30、32、38~43、46、48、66、および71</li> </ul>                                                                                                    |
|                 |                           |           | <ul> <li>• FDD LTE 600 MHz (バンド71)、700 MHz (バンド12、13、14、17、28、29)、800 MHz (バンド20)、850 MHz (バンド 5、18、19、26)、900 MHz (バンド8)、1500 MHz (バンド32)、1700 MHz (バンド8)、1500 MHz (バンド32)、1700 MHz (バンド4 および 66)、1800 MHz (バンド3)、1900 MHz (バンド2 および25)、2100 MHz (バンド1)、2300 MHz (バンド30)、2600 MHz (バンド7)</li> <li>• TDD LTE 1900 MHz (バンド39)、2300 MHz (バンド40)、2500 MHz (バンド41)、2600 MHz (バンド41)</li> </ul> |
|                 |                           |           | ンド 38)、3500 MHz(ハンド 42 およひ 48)、<br>3700 MHz(バンド 43)、5200 MHz(バンド 46)                                                                                                    |
| СG522-Е         | LTE、Sub-6、<br>HSPA+/WCDMA | グローバ<br>ル | ・LTE バンド 1 ~ 8、12 ~ 14、17 ~ 20、25、26、<br>28 ~ 30、32、34、38 ~ 43、46、48、66、および<br>71                                                                                                    |
|                 |                           |           | • Sub-6G                                                                                                    |
|                 |                           |           | n1、n2、n3、n5、n28、n41、n66、n71、n77、n78、<br>n79                                                                                                    |
|                 |                           |           | • HSPA+/WCDMA                                                                                                    |
|                 |                           |           | バンド1~6、8、9、および19                                                                                                    |

表 1: Cisco Catalyst セルラーゲートウェイの SKU

### Catalyst セルラーゲートウェイの機能情報

次の表に、このモジュールで説明した機能に関するリリース情報を示します。この表は、ソフ トウェアリリーストレインで各機能のサポートが導入されたときのソフトウェアリリースだ けを示しています。その機能は、特に断りがない限り、それ以降の一連のソフトウェアリリー スでもサポートされます。

プラットフォームのサポートおよびシスコソフトウェアイメージのサポートに関する情報を検 索するには、Cisco Feature Navigator を使用します。Cisco Feature Navigator にアクセスするに は、www.cisco.com/go/cfn に移動します。Cisco.com のアカウントは必要ありません。

表 2: Catalyst セルラーゲートウェイの機能情報

| 機能名     | リリース                          | 機能情報           |
|---------|-------------------------------|----------------|
| CG418-E | Cisco IOS XE Amsterdam 17.3.2 | このSKUが導入されました。 |
| СG522-Е | Cisco IOS XE Bengaluru 17.4.x | このSKUが導入されました。 |

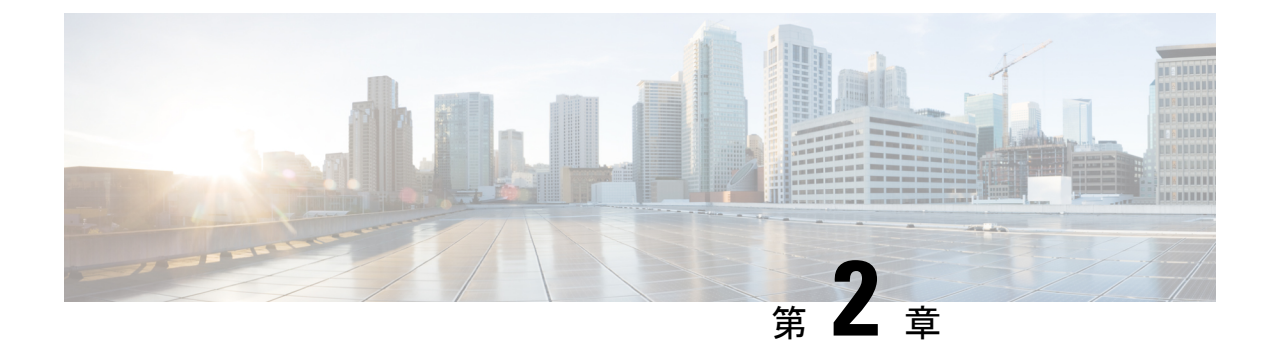

# プラットフォームの構成

- プラットフォームアクセス SSH (5 ページ)
- プラットフォームアクセス コンソールポート (6ページ)
- ・シングルステップによるプラットフォームイメージのダウンロードとアップグレード(6 ページ)
- マルチステップによるプラットフォームイメージのダウンロードとアップグレード(7 ページ)
- PID、稼働時間、メモリ、フラッシュサイズのチェック (8 ページ)
- •ブートパーティションの手動切り替え (8ページ)

# プラットフォームアクセス - SSH

セルラーゲートウェイのプラットフォームには、初期設定用のルータからの**セキュアシェル** セッションでアクセスできます。初期接続用のパラメータは次のとおりです。

- IP アドレス: 192.168.1.1
- ユーザ名: admin
- •パスワード:デバイスのシリアル番号

これはユニットの底面に記載されています。また、ブートアップシーケンスを監視していれ ば、ブートアップシーケンスの一部として表示される次のメッセージで確認できます。

#### Device is using default day0 password: xxxxxxxxx

セルラーゲートウェイのプラットフォームは、デバイスをDHCPクライアントとしてCG418-E の2.5Gb/秒イーサネットポートおよびCG522-Eの10Gb/秒イーサネットポートに接続するだけ で使用できます。必要に応じて、ポートは1Gb/秒の速度に戻ります。パブリック APN に接続 していると仮定すると、AutoSIM 機能で適切なファームウェアとデフォルトの APN 値がロー ドされます。

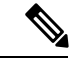

(注)

) AutoSIM 機能は、すべてのキャリアでサポートされているわけではありません。

カスタムの APN 値が必要な場合は、このドキュメントで説明している手順に従って、その値 をセルラーゲートウェイの CLI インターフェイスから指定します。

セルラーゲートウェイは、セルラーサービスプロバイダーから IPv4/IPv6 アドレスを取得しま す。その後、IP アドレスは DHCP を介して接続されたクライアントデバイスに送信されます。

### プラットフォームアクセス - コンソールポート

セルラーゲートウェイプラットフォームには、初期構成用のコンソールセッションからアク セスできます。初期接続用のパラメータは次のとおりです。

- ボーレート:115200ビット/秒、8データビット、パリティなし、1ストップビット(8N1)。
   フロー制御は必要ありません。
- ユーザ名: admin
- •パスワード:デバイスのシリアル番号

これはユニットの底面に記載されています。また、ブートアップシーケンスを監視していれば、ブートアップシーケンスの一部として表示される次のメッセージで確認できます。

Device is using default day0 password: xxxxxxxxx

セルラーゲートウェイプラットフォームの使用を開始するために必要な操作は、デバイスを DHCPクライアントとして2.5Gb/秒のイーサネットポートに接続することだけです。ポートの 速度は必要に応じて1Gb/秒になります。パブリックAPNに接続していると仮定すると、AutoSIM 機能で適切なファームウェアとデフォルトのAPN値がロードされます。

カスタムの APN 値が必要な場合は、このドキュメントで説明している手順に従って、その値 をセルラーゲートウェイの CLI インターフェイスから指定します。

DHCP クライアントは、セルラーゲートウェイから IP アドレスを受け取ります。この DHCP のアクションにより、セルラープロバイダーを指すデフォルトルートをクライアントにインス トールするための情報が提供されます。さらに、DHCPサーバーから、管理接続用のセルラー ゲートウェイを指す 192.168.1.1 へのルートをインストールするための情報が送信されます。

# シングルステップによるプラットフォームイメージのダ ウンロードとアップグレード

ソフトウェアの変更方法として、マルチステージのプロセスに従う方法とシングルステップの プロセスを使用する方法があります。以下はシングルステージの方法です。

セルラーゲートウェイでは、ブートスペースにプライマリとセカンダリの2つのイメージを保 持します。通常、過去の正常なイメージはバックアップとして示され、新しくインストールさ れたイメージはプライマリとして示されます。アップグレードプロセスで、古いセカンダリイ メージは破棄され、古いプライマリイメージがセカンダリになり、新しくアップロードされた イメージがプライマリとして指定されます。システムでは、最初にプライマリイメージのブー トが試行されます。それに失敗すると、正常であると認識されているセカンダリイメージの ブートが試行されます。

ソフトウェアイメージを TFTP サーバーにコピーし、匿名の TFTP ユーザーがファイルにアク セスできるようにファイルの権限が設定されていることを確認します。TFTP サーバーが 192.168.1.0/24 のサブネットにあれば確実に接続できます。セルラーゲートウェイの現在の IP アドレスとルーティングの構成によっては、他のアドレス空間でも機能する場合があります。

TFTP サーバーからゲートウェイにイメージをダウンロードしてアップグレードします。

CellularGateway# gw-action:request software upgrade tftp://192.168.1.2/cg-ipservices.2020-06-03\_04.31\_satikum3.SSA.bin System is about to download and install the selected software, Continue? [no,yes] yes Software successfully upgraded

システムをリブートして、バックアップイメージをプライマリにします。

CellularGateway# gw-action:request system reboot

System is about to reload, Continue? [yes, no]

システムパーティションを表示して、image2がプライマリになっていることを確認します。

CellularGateway# show gw-system:system partition System is about to reload, Continue? [yes, no] show system partition Primary Image Partition = image2 File name = cg-ipservices.2020-06-03 04.31 satikum3.SSA.bin = 17.3.01.0.107173.1587052958..Amsterdam Version Build Date = Thu Apr 16 16:02:38 2020 Install Date = Sun Mar 5 08:04:14 2000 Boot Status = Boot Successful. Backup Image Partition = image1 = cg-ipservices.2020-05-25 04.18 satikum3.SSA.bin File name = 17.3.01.0.1198.1590405489..Amsterdam Version Build date = Mon May 25 11:18:09 2020 Install Date = Wed Jun 17 23:52:27 2020 Boot Status = Boot Successful.

# マルチステップによるプラットフォームイメージのダウ ンロードとアップグレード

ソフトウェアの変更方法として、マルチステージのプロセスに従う方法とシングルステップの プロセスを使用する方法があります。以下はマルチステージの方法です。

セルラーゲートウェイでは、ブートスペースにプライマリとセカンダリの2つのイメージを保 持します。通常、過去の正常なイメージはバックアップとして示され、新しくインストールさ れたイメージはプライマリとして示されます。アップグレードプロセスで、古いセカンダリイ メージは破棄され、古いプライマリイメージがセカンダリになり、新しくアップロードされた イメージがプライマリとして指定されます。システムでは、最初にプライマリイメージのブー トが試行されます。それに失敗すると、正常であると認識されているセカンダリイメージの ブートが試行されます。 ソフトウェアイメージをルータにダウンロードし、新しいソフトウェアイメージの操作を使用 するには、次の手順に従います。

ソフトウェアイメージを TFTP サーバーにコピーし、匿名の TFTP ユーザーがファイルにアク セスできるようにファイルの権限が設定されていることを確認します。TFTP サーバーが 192.168.1.0/24 のサブネットにあれば確実に接続できます。セルラーゲートウェイの現在の IP アドレスとルーティングの構成によっては、他のアドレス空間でも機能する場合があります。

セルラーゲートウェイにイメージをダウンロードします。

CellularGateway# gw-action:request software download tftp://192.168.1.x/image\_file\_name

イメージをインストールします。

CellularGateway# gw-action:request software install <image\_file>

イメージをアクティブにします。

CellularGateway# gw-action:request software activate <image\_file>

セルラーゲートウェイをリブートします。

CellularGateway# gw-action:request software system reboot

# PID、稼働時間、メモリ、フラッシュサイズのチェック

CellularGateway# show gw-system:system status SYSTEM INFO Platform PID = CG418-E Product Serial Number = FHH2409P00X System Up Time = up 5 days, 19 hours, 45 minutes Current Time = Mon Mar 13 03:16:14 UTC 2000 Current CPU Usage = 1% RAM Total Memory in KBytes = 993540 Memory Used in KBytes = 489524Memory Free in KBytes = 504016 STORAGE Disk type = Bootflash Disk Size in KBytes = 999320 = 3188Disk Used in KBytes Disk Available in KBytes = 927320 = 1% Disk Used Percentage TEMPERATURE Ambient temperature = 43 deg C = AC Power source

# ブートパーティションの手動切り替え

特定のブートパーティションからシステムを強制的にブートするには、次のEXECモードコマンドを使用します。

CellularGateway# gw-action:request software activate *image1* | *image2* Software Succesfully activated imageX

システムをリブートして、プライマリへのバックアップリクエストを開始します。

CellularGateway# gw-action:request system reboot System is about to reload, Continue? [yes,no]

システムパーティションを表示して、イメージ1|イメージ2がプライマリになっていること を確認します。

CellularGateway# show gw-system:system partition System is about to reload, Continue? [yes,no] show system partition Primary Image Partition= image2 File name= cg1000-ipservices.2020-04-16\_09.02\_satikum3.SSA.bin Version= 17.3.01.0.107173.1587052958..Amsterdam Build Date= Thu Apr 16 16:02:38 2020 Install Date = Sun Mar 5 08:04:14 2000 Boot Status = Boot Successful.

Backup Image Partition= image1 File name= cg-ipservices.2020-05-25\_04.18\_satikum3.SSA.bin Version= 17.3.01.0.1198.1590405489..Amsterdam Build date= Mon May 25 11:18:09 2020 Install Date = Wed Jun 17 23:52:27 2020 Boot Status = Boot Successful

I

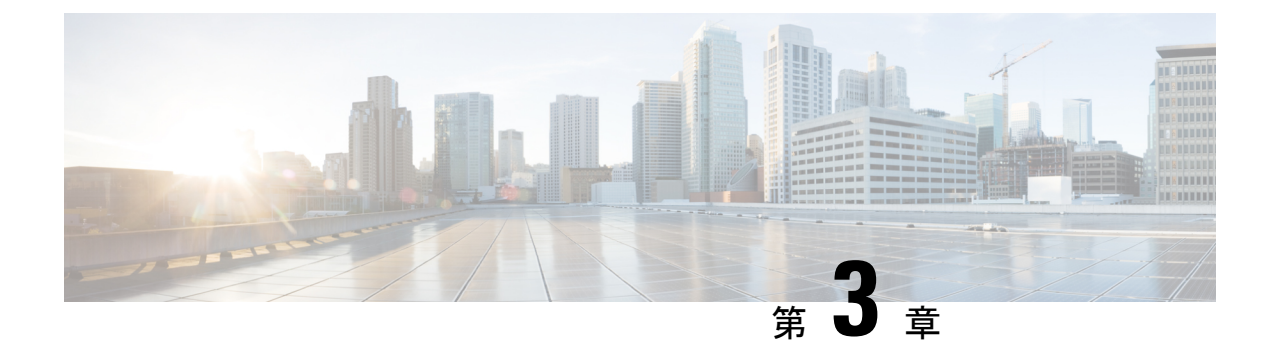

# セルラーゲートウェイの構成

- パスワードの変更(11ページ)
- IP MTU の調整 (12 ページ)
- •NTP サーバの設定 (13 ページ)
- •カスタムセルラー APN プロファイルに関する情報 (15ページ)
- SIM 構成の管理 (17 ページ)
- SIM フェールオーバー動作の管理 (18ページ)
- •ファームウェアの手動管理 (20ページ)
- モデムファームウェアのアップロードとアップグレード (21ページ)
- DM ロギングの有効化 (22 ページ)
- •Web ベースのインターフェイスを使用した Cisco Catalyst セルラーゲートウェイの設定 (23 ページ)
- ネットワーク アドレス変換 (NAT)の設定 (29 ページ)
- Cisco Catalyst セルラーゲートウェイでの WAN セキュアシェル (SSH) の設定 (31 ページ)
- ・システム ログ機能の設定 (33ページ)
- TACACS (Terminal Access Controller Access Control System) の設定 (38 ページ)
- IP 送信元アドレスの違反 (40 ページ)
- Catalyst セルラーゲートウェイの検証 (42ページ)
- Catalyst セルラーゲートウェイの構成例 (43ページ)

## パスワードの変更

### 始める前に

プラットフォームのパスワードを変更するには、SSH 経由でコマンド ライン インターフェイ スにアクセスします。コンフィギュレーションモードを開始し、次のコマンドを使用してパス ワードを更新します。

ステップ1 aaa authentication users user admin change-password old-password

#### 例:

```
CellularGateway(config)# aaa authentication users user admin change-password old-password
Value for 'old-password' (<string>): *******
Value for 'new-password' (<string>): *******
Value for 'confirm-password' (<string>): *******
```

### ステップ2 commit

### 例:

CellularGateway(config)# System message at 2020-06-01 22:07:57... Commit performed by system via system using system

- (注) パスワードをカスタマイズするときは、次の基準を満たす必要があります。
  - 大文字を1文字以上含める
  - 小文字を1文字以上含める
  - 特殊文字を1文字以上含める(」、、、/はサポートされない)
  - 数字を含める
  - 8 文字以上にする
  - •32 文字以下にする

### IP MTU の調整

ここでは、サービスプロバイダーが1430バイトのMTUのみを提供しているとします。隣接デバイスのMTUの値を1430バイト以下に構成するには、シスコのルーティングプラットフォームで次の手順を実行します。

#### 始める前に

使用しているサービスプロバイダーのネットワークで標準の1500バイトMTUがサポートされ ていない場合、隣接するクライアントデバイスでMTU設定の調整が必要になることがありま す。MTUをサービスプロバイダーに合わせるか、必要に応じてそれよりも低い値に設定しま す。これを行わないと、セルラーゲートウェイでIPパケットがフラグメント化され、セルラー ゲートウェイに到達する前に外部のルーティングインフラストラクチャによってパケットのサ イズが削減される場合と比較してパフォーマンスが最適にならない可能性があります。

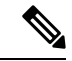

(注) このセクションで示す構成は、シスコデバイスの場合のものです。クライアントデバイスがシスコ以外のルータの場合は、デバイスのドキュメントを参照して隣接デバイスの MTU を調整してください。

### ステップ1 configure terminal

#### 例:

Device# configure terminal

### ステップ2 interface interface-name

#### 例:

Device(config)# interface GigabitEthernet 0/0

### ステップ3 network mtu mtu-number

#### 例:

Device(config-if) # mtu 1430

この MTU を IP トラフィックのみに適用し、他の非 IP プロトコルにはこれよりも大きい別の MTU を許可する場合は、ルーティング プラットフォームで次のコマンドを使用します。

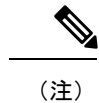

これらの設定手順は、シスコデバイスのみに対応したものです。手順は、ベンダーの実装に よって異なる場合があります。

### ステップ1 configure terminal

### 例:

Device# configure terminal

### ステップ2 interface interface-name

### 例:

Device(config) # interface GigabitEthernet 0/0

### ステップ3 ip mtu mtu-number

#### 例:

Device(config-if) # ip mtu 2203

# NTP サーバの設定

NTP サーバーを構成するには、次の手順を実行します。

### ステップ1 configure terminal

### 例:

CellularGateway# configure terminal

### ステップ2 ntp server ntp-server-name

### 例:

CellularGateway(config) # ntp server 10.20.100.111

### ステップ3 ntp server server-pool

### 例:

CellularGateway(config) # ntp server 2.us.pool.ntp.org

(注) サーバーは4台だけ構成できます。

### ステップ4 commit

### 例:

CellularGateway(config) # commit

### ステップ5 end

### 例:

CellularGateway(config) # end

#### 例

```
CellularGateway# show gw-system:ntp status
Clock is not synchronized, stratum 16, reference is INIT
frequency is 0.000 Hz, precision is -22
reference time is (no time),
clock offset is 0.000000 msec, root delay is 0.000 msec
root dispersion is 0.735
```

NTP を使用する代わりに、次の例のようにシステムクロックを設定できます。

#### request clock set date date-time

### 例:

CellularGateway# gw-action:request clock set date 2020-10-26 time 12:30:00

次に、システムクロックの例を示します。

### 例

```
CellularGateway# show gw-oper:clock
Current Time = Tue Oct 26 12:30:03 UTC 2020
```

NTP を使用する代わりに、次の例のようにタイムゾーンを設定できます。

ステップ1 time-zone time-zone

例:

CellularGateway# timezone America/Chicago

### ステップ2 commit

例: CellularGateway# commit Commit complete.

次に、タイムゾーンの例を示します。

#### 例

CellularGateway# show gw-oper:clock Current Time = Sat Jun 13 00:27:38 UTC 2020

# カスタムセルラー APN プロファイルに関する情報

モバイルネットワークのカスタマイズされたプロファイル アクセス ポイント名(APN)を作成し、セルラーゲートウェイで使用できます。作成できるプロファイルの最大数は16です。 特定のファームウェアを含む Cisco SKUの発送の場合、デフォルトの周知のプロファイルはすでに入力されており、すぐに展開できます。

ただし、何らかの理由によりデバイスでパブリックまたはプライベート APN を設定する必要 がある場合は、下記がその方法の例になります。セルラー接続が起動しているようなのに IP アドレスを取得できないことで、APN 値の設定間違いが判明することが非常に多いです。

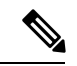

(注) pdn-type には次のオプションも使用できます。

• IPv4

• IPv4v6

• IPv6

I

# カスタムセルラー APN プロファイルの構成

手順

|                                                                              | コマンドまたはアクション                                                                | 目的                                                                                                    |
|------------------------------------------------------------------------------|-----------------------------------------------------------------------------|----------------------------------------------------------------------------------------------------|
| ステップ1                                                                        | configure terminal                                                          | グローバル コンフィギュレーション モードを開始                                                                                                    |
|                                                                              | 例:                                                                          | します。                                                                                                    |
|                                                                              | CellularGateway# configure terminal                                         |                                                                                                    |
| ステップ2                                                                        | controller cellularnumber                                                   | コントローラセルラーを選択します。                                                                                                    |
|                                                                              | 例:<br>CellularGateway# controller cellular 1                                |                                                                                                    |
| ステップ3                                                                        | sim slot slot-number                                                        | アクセスポイント名(APN)を設定する SIM スロッ                                                                                                    |
|                                                                              | 例:                                                                          | トを選択します。                                                                                                    |
|                                                                              | Cellular Gateway(config-cellular-1)# sim slot x                             |                                                                                                    |
| ステップ4                                                                        | profile                                                                     | モデムデータプロファイルを作成します。                                                                                                    |
|                                                                              | pojectąnopracnepoletypęzietyzeutheniationjusemenesencinepesswordpicsword]   | • profile-number 引数には、モデム用に作成された                                                                                                    |
|                                                                              |                                                                             | プロファイル番号を指定します。                                                                                                    |
| Cellular Gateway(config<br>apn.com pdn-type IPv4v<br>username admin password | apn.com pdn-type IPv4v6 authentication pap<br>username admin password admin | <ul> <li>apn 引数は、アクセスポイント名(APN)を指定します。APNはサービスプロバイダーによって提供されます。1つのプロファイルに指定できるのは1つの APN のみです。</li> </ul>                                                              |
|                                                                              |                                                                             | <ul> <li>(オプション) PDN型パラメータは、このプロ<br/>ファイルを使用してモバイルネットワークで確<br/>立されたパケット データ セッションのタイプ<br/>を指定します。許容可能なパラメータは、ipv4、<br/>ipv6、および ipv4v6 (IPv4 および IPv6) です。</li> </ul> |
|                                                                              |                                                                             | <ul> <li>(任意) authentication パラメータは、使用する<br/>認証タイプを指定します。許容可能なパラメー<br/>タは、none(認証なし)、chap、pap、および<br/>pap_chap(PAP または CHAP 認証)です。</li> </ul>                         |
|                                                                              |                                                                             | <ul> <li>(任意) username および password 引数は、サービスプロバイダーが指定します。[none] 以外の認証タイプが使用されている場合、これらは必須です。</li> </ul>                                                               |
| ステップ5                                                                        | attach profile profile-id                                                   | attach profile は、携帯電話ネットワークに接続する                                                                                                    |
|                                                                              | 例:                                                                          | モデムで使用されるプロファイルです。                                                                                                    |

|       | コマンドまたはアクション                                      | 目的                              |
|-------|---------------------------------------------------|---------------------------------|
|       | Cellular Gateway(config-slot-x)# attach profile x |                                 |
| ステップ6 | cellular 1/1 profile-id                           | data profile は、携帯電話ネットワークでデータの送 |
|       | 例:                                                | 受信に使用するプロファイルです。                |
|       | Cellular Gateway(config-slot-x)# cellular1/1 x    |                                 |
| ステップ1 | commit                                            | 設定をコミットします。                     |
|       | 例:                                                |                                 |
|       | Cellular Gateway(config-slot-x)# commit           |                                 |

# SIM 構成の管理

SIMカードのプライマリスロットは、Cisco Catalyst セルラーゲートウェイの起動時に選択されます。デフォルトのスロットは SIM 0 です。SIM 1 に強制的にスイッチオーバーするには、以下を実行します。

### ステップ1 configure terminal

#### 例:

CellularGateway# configure terminal

### ステップ2 controller cellular 1

### 例:

CellularGateway(config) # controller cellular 1

### ステップ3 sim primary-slot slot-number

### 例:

CellularGateway(config-cellular-1) # sim primary-slot 1

### ステップ4 commit

### 例:

CellularGateway(config-cellular-1)# commit

### ステップ5 end

### 例:

CellularGateway(config-cellular-1) # end

取り付けられている SIM カードをチェックするには、次のように入力します。

```
例
CellularGateway# show cellular 1 sim
Cellular Dual SIM details:
SIM 0 = Present
SIM 1 = Present
Active SIM = 1
```

```
(注)
```

SIM スロット0はデフォルトでプライマリとして選択されるため、SIM スロット0を プライマリ SIM として選択することはお勧めしません。

# SIM フェールオーバー動作の管理

接続を取得しようとする2つのSIM間でシステムがフェールオーバーを試みる回数を制限することができます。また、別のSIMに切り替える前にシステムが特定のSIMで接続を試みる時間を制御することもできます。以下は、その動作を管理するための構成です。

#### ステップ1 configure terminal

#### 例:

CellularGateway# configure terminal

### ステップ2 controller cellular 1

### 例:

CellularGateway(config) # controller cellular 1

### ステップ3 sim max-retry max-retry-number

### 例:

CellularGateway(config-cellular-1)# sim max-retry 5

### ステップ4 sim failover failover-timer

#### 例:

CellularGateway(config-cellular-1) # sim failovertimer 7

### ステップ5 commit

### 例:

CellularGateway(config-cellular-1)# commit

### ステップ6 end

### 例:

CellularGateway(config-cellular-1)# end

### 例:

上記の構成では、システムはプライマリ SIM(デフォルトは SIM 0)を使用して7分間接続を試みます。7 分経過しても接続を取得できなかった場合、システムは SIM 1 に切り替えて適切なファームウェアをロー ドし、さらに7分間接続を試みます。このフェールオーバーパターンがあと4回繰り返されます。その時 点でまだ接続を取得できない場合、システムはその時点のアクティブな SIM で接続を試行し続けます。

デュアル SIM フェールオーバータイマー(分単位)を設定するには、次のように入力します。

CellularGateway# show running-config

controller cellular 1
 sim failovertimer 7

サービスプロバイダーから特定のエラーコード(33および209)が送信されることがあり、その場合、セルラークライアントで接続が再試行されますが、プロバイダーのインフラストラクチャで輻輳が発生しないように負担を軽減するため、遅延が増えます。次のコマンドを使用すると、そのメカニズムが使用されているかどうかと現在のバックオフプロファイルの内容を確認できます。

### 例

```
CellularGateway# show cellular 1 connection
Profile TD = 1
 _____
APN = broadband
Connectivity = Attach
Profile ID = 1
_____
                  _____
APN = broadband
Connectivity = Data
Session Status = Disconnected
Call end mode = 3GPP
Session disconnect reason type = 3GPP specification defined(6)
Session disconnect reason = Option unsubscribed(33)
Cellular Interface = 1/1
Backoff timer is running
Backoff error count = 1
Backoff timer index = 1
Backoff timer array (in minutes) = 0 1 1 1 1 5 10 15 30 60
Enforcing cellular interface back-off
Period of Backoff = 1 minute(s)
```

### 次のタスク

この例では、バックオフタイマーがアクティブ化されて実行されています。現在、システムは 次の接続を試行するまで1分間待機しています。サービスプロバイダーからのエラーメッセー ジの受信が続くと、より長いバックオフタイマーが使用されるようになり、接続を試行する間 隔が5分、10分、15分、30分、60分と延びていきます。

### ファームウェアの手動管理

デフォルトでは、AutoSIM 機能が有効になっています。AutoSIM は、アクティブな SIM カードを分析し、その SIM に関連付けられているサービス プロバイダー ネットワークを特定します。その分析に基づいて、AutoSIM は適切なファームウェアを自動的にロードします。

(注) 米国には、AT&T、Verizon、および T-Mobile に関連付けられた独自のファームウェアがあり ます。他のグローバル市場では、汎用ファームウェアが使用されています。

AutoSIM 機能を手動でオーバーライドするには、次の構成を使用します。

### ステップ1 conft

### 例:

Device# conf t

### ステップ2 controller cellular 1

### 例:

CellularGateway(config) # controller cellular 1

### ステップ3 auto sim disable

#### 例:

CellularGateway(config-cellular-1)# auto sim disable

### ステップ4 commit

### 例:

CellularGateway(config-cellular-1) # commit

### ステップ5 end

### 例:

CellularGateway(config-cellular-1)# end

### 次のタスク

適切なファームウェアがロードされているかどうか疑わしい場合、接続されているセルラー ネットワークの ID(ハイライトされた箇所)を確認できます。

```
CellularGateway# show cellular 1 network
Current System Time = Sat Jun 13 1:25:47 2020
Current Service Status = Normal
Current Service = Packet switched
Current Roaming Status = Home
Network Selection Mode = Automatic
```

```
Network = AT&T
Mobile Country Code (MCC) = 310
Mobile Network Code (MNC) = 410
Packet Switch domain(PS) state = Attached
EMM State = Registered
EMM Sub state = Normal-Service
RRC Connection State = RRC Connected
Tracking Area Code (TAC) = 9993
Cell ID = 195572745
Network MTU = 1430
```

CellularGateway# cellular 1 firmware-activate 1

次のコマンドを使用して、現在のファームウェアのステータスを確認することもできます。

CellularGateway# **show cellular 1 firmware** Firmware Activation Mode = **AUTO** 

| INDEX      | CARRIER | FW VERSION     | VERSION | STATUS   |
|------------|---------|----------------|---------|----------|
| <br>1<br>2 | Generic | 32.00.112-B016 | 1022    | INACTIVE |
| 3          | ATT     | 32.00.122-B016 | 4019    | ACTIVE   |
| 4          | TMUS    | 32.00.152-B016 | 5002    | INACTIVE |

DDT

上記の例では、モードが AUTO(ハイライトされた箇所)と示されており、AutoSIM がアク ティブになっています。AutoSIM が無効になっている場合は、MANUAL と表示されます。こ の例では、AutoSIM で AT&T のファームウェアが選択されています。

上記の構成を実行した後、execモードのコマンドを使用して特定のファームウェアをアクティ ブにします。新しいファームウェアのロードには最大120秒かかります。ファームウェアを手 動で指定するアクションの例を次に示します。

# モデムファームウェアのアップロードとアップグレード

### 始める前に

次の手順を使用して、モデムのファームウェアをアップグレードしてからアップグレードしま す。

- •モデムのファームウェアを格納するサブディレクトリを作成します。
- •そのディレクトリにファームウェアファイルをコピーします。
- •次のコマンドを発行してアップグレードプロセスを完了します。

### ステップ1 gw-action:request file

### 例:

CellularGateway# gw-action:request file create\_dir firm\_new

### ステップ2 gw-action:request file copy source

例:

CellularGateway# gw-action:request file copy source tftp://192.168.1.2/fw.bin destination /storage/firm\_new/fw.bin

### ステップ3 cellular 1 upgrade firmware firm\_new

#### 例:

CellularGateway# cellular 1 upgrade firmware firm\_new

# DM ロギングの有効化

このセクションでは、5G および 4G のワイドエリアネットワーク (WAN) Cisco Catalyst セル ラーゲートウェイの診断モニター (DM) ログを有効にして収集する手順について説明します。 DM ロギング情報を確認するためのさまざまなコマンドを参照することもできます。

DM ロギングを求められたときは、次の構成を使用して有効にします。

(注) この構成は、エンジニアリングから具体的なガイダンスがあったとき以外は実行しないでください。シスコのエンジニアリングリソースから正確なコマンドラインオプションが提供されます。

### ステップ1 conft

#### 例:

Device# conf t

### ステップ2 controller cellular 1

### 例:

CellularGateway(config) # controller cellular 1

### ステップ3 dm log enable

### 例:

CellularGateway(config-cellular-1) # dm log enable

### ステップ4 commit

### 例:

CellularGateway(config-cellular-1)# commit

### ステップ5 end

### 例:

CellularGateway(config-cellular-1)# end

### 次のタスク

次のコマンドを使用して、DM ログを収集します。

CellularGateway# **show cellular 1 modem-logging** modem-logging dm-logs-status collecting modem-logging dm-log-file-name /storage/log/dmlog-slot0-20200613.bin

CellularGateway# gw-action:request file list /storage/log/dmlog-slot0-20200613.bin Location: /storage/log/dmlog-slot0-20200613.bin -rw-r--r- 1 root root 1000 May 27 23:12 /storage/log/dmlog-slot0-20200613.bin

CellularGateway# gw-action:request file copy source /storage/log/dmlog-slot0-20200613.bin destination tftp://192.168.1.2/dmlog-slot0-20200613.bin

# Web ベースのインターフェイスを使用した Cisco Catalyst セルラーゲートウェイの設定

### Cisco Catalyst セルラーゲートウェイの Web ベースのユーザーインター フェイスに関する情報

Cisco Catalyst セルラーゲートウェイは、物理ポートを使用してデバイスに接続されています。 Webベースのユーザーインターフェイス機能は、設定を実行するための支援ツールとして機能 し、デバイスのステータスとパフォーマンスのモニタリングにも役立ちます。

### Cisco Catalyst セルラーゲートウェイの Web ベースのユーザーインター フェイスに関する制約事項

Cisco Catalyst セルラーゲートウェイの Web ベースのユーザーインターフェイスについて、Web ベースのユーザーインターフェイスの設定に関する既知の制約事項はありません。

### Cisco Catalyst セルラーゲートウェイの Web ベースのユーザーインター フェイスのログインとログアウト

Cisco Catalyst セルラーゲートウェイの Web ベースのユーザーインターフェイスにログインす るには、Web ブラウザでリンク(http://192.168.1.1:8008、https://192.168.1.1:8008)を開きます。 初めてのユーザーの場合、デフォルトのユーザー名はadmin で、デフォルトのパスワードはデ バイスで提示されるシリアル番号です。ログインプロンプトにログイン情報(ユーザー名、パ スワード)を入力します。デフォルトのダッシュボードが開き、デバイスのステータスの概要 が表示されます。

Cisco Catalyst セルラーゲートウェイの Web ベースのユーザーインターフェイスからログアウ トするには、**ダッシュボード**で [Logout] をクリックします。

### Cisco Catalyst セルラーゲートウェイのステータスの表示

メインメニューから [Dashboard] を選択します。

ダッシュボードには、デバイスのステータスの概要と次の情報が表示されます。

| フィールド   | 説明                                                                                                    |
|---------|----------------------------------------------------------------------------------------------------|
| CPU 使用率 | <b>CPU使用状況(アイドル時間(青)、ユーザー</b> の使用状況(黄)、システムの使用状況(緑)<br>で構成)を、タイムスタンプ付きでグラフィ<br>カルに表示します。グラフ上にマウスポイン<br>タを合わせると、使用状況(パーセンテージ<br>でキャプチャ)が表示されます。 |
| メモリ使用率  | 使用中(青)、空き(オレンジ)、合計(緑)<br>の使用率を示す、メモリの使用状況(パーセ<br>ンテージ)を表示します。                                                                                  |
| システム情報  | デバイスの現在のシステム時刻、シリアル番号、デバイスモデル ID、デバイスの稼働時間、デバイスのホスト名、ビルドバージョン、およびその他のデバイス固有の情報を表示します。                                                          |
| システム温度  | システムの温度を度単位で示すメーターグラ<br>フを表示します。                                                                                                    |
| ディスク使用率 | 空き(青)と使用中(緑)のディスク容量を<br>キャプチャした合計使用状況グラフを表示し<br>ます。                                                                                            |

## デバイスアクティビティのモニタリング

メインメニューから [Monitoring] を選択します。

[Monitoring] ページには次の情報が表示されます。

| フィールド        | 説明                                                                                    |
|--------------|---------------------------------------------------------------------------------------|
| Polling Time | 設定した時間間隔で更新された統計を表示し<br>ます。                                                           |
| 信号強度チャート     | デバイスに挿入されている SIM カードの信号<br>強度を示すグラフを表示します。グラフ上に<br>マウスポインタを置くと、詳細な SIM 情報が<br>表示されます。 |

| フィールド   | 説明                                                                            |
|---------|-------------------------------------------------------------------------------|
| ハードウェア  | ゲートウェイに挿入されているモデムのハー<br>ドウェアおよびファームウェア情報を表示し<br>ます。                           |
| Network | システム時刻と携帯電話ネットワーク情報が<br>表示されます。                                               |
| 無線機     | モデムへの接続で形成されたセルラー無線情<br>報を表示します。                                              |
| セルラーの詳細 | IP アドレス、サブネットマスク、IPv4 および<br>IPv6 DNS アドレス、モデムステータスなどの<br>すべてのセルラー情報が含まれています。 |

# Web ベースのユーザーインターフェイスを使用した Cisco Catalyst セル ラーゲートウェイの設定

[Configuration] ページでは、モデムとSIM スロットの設定ができます。このページには、アク セスポイント名(APN)のプロファイルを管理および設定するオプションがあります。

- **1.** メインメニューから [Configuration] > [Cellular] タブを選択し、[Click to configure] リンク をクリックします。
  - [Cellular Configuration] ページで、[General] ウィンドウを使用して診断モニター (DM) ログを設定します。

| フィールド          | 説明                                                                                                    |
|----------------|----------------------------------------------------------------------------------------------------|
| Auto-SIM       | トグルボタンをクリックして、このオプショ<br>ンを有効にします。                                                                                                    |
| Enable Logging | DM ログの収集に役立ちます。                                                                                                    |
| DM ログのステータス    | トラブルシューティングのために DM ログを<br>ダウンロードできます。                                                                                                    |
| [Rotation]     | このトグルを有効にすると、デバイスは最大<br>DM ログサイズに達するまで、それぞれ最大<br>サイズが 20 MB の DM ログファイルを収集し<br>ます。最大ログサイズに達すると、最も古い<br>DM ファイルが削除され、新しい DM ログファ<br>イル用のストレージスペースが提供されます。 |

| フィールド       | 説明                                                                                                    |
|-------------|----------------------------------------------------------------------------------------------------|
| 最大 DM ログサイズ | DM ログを収集するために、60 MB から 600<br>MB までのサイズを入力できます。ログがこ<br>のサイズに達すると、デバイスはDM ログデー<br>タの収集を停止します。                                               |
| 自動停止イベント    | DM ログの収集を停止するイベントを選択します。                                                                                                    |
|             | <ul> <li>MODEM_STATE_IP_ACQUIRED: デバイ<br/>スモデムはサービスプロバイダーから IP<br/>アドレスを受け取りましたが、<br/>MODEM_STATE_DNS_ACQUIRED 状態<br/>に達していません。</li> </ul> |
|             | <ul> <li>MODEM_STATE_DNS_ACQUIRED: デバ<br/>イスはインターネットに接続し、IP アド<br/>レスを取得しました。</li> </ul>                                                   |
|             | <ul> <li>MODEM_STATE_SESSION_CONNECT:</li> <li>デバイスはネットワークの切断と再接続<br/>を繰り返しています。</li> </ul>                                                |
|             | <ul> <li>MODEM_STATE_ATTACHED_AND_REGISTERED:</li> <li>パケットデータネットワーク (PDN) IP<br/>アドレスへの接続中にエラーが発生しま<br/>した。</li> </ul>                    |
|             | • MODEM_STATE_NETWORK_READY:<br>デバイスモデムはネットワークに接続で<br>きませんでした。                                                                             |
|             | • MODEM_STATE_DISCONNECTED : デバ<br>イスがモデムの問題を検出しました。                                                                                       |
| フィルタパス      | DM ログフィルタファイルを保存するために<br>ブートフラッシュまたはフラッシュの場所を<br>追加します。                                                                                    |
| 自動停止タイマー    | 自動停止イベントの後、DM ログの収集を停<br>止するまで待機するように、1~120 秒の範囲<br>のタイマーを設定できます。                                                                          |

[Save] をクリックして、新たに変更した DM ログパラメータをアクティブにします。

• [SIM] ウィンドウで、SIM とスロットの設定を行います。[SIM] を選択し、ドロップダウンから [SIM Primary] をクリックします。

| フィールド        | 説明                                                           |
|--------------|--------------------------------------------------------------|
| アクティブ SIM    | ドロップダウンから、アクティブにする必要<br>のある SIM スロットに応じて 0 または 1 を選<br>択します。 |
| フェールオーバータイマー | 失敗した場合にデバイスが接続を試みるよう<br>に、1から7までのタイマーを設定できます。                |
| Max Retry    | 許容される再接続の試行回数を定義できます。                                        |

[Save] をクリックして、新たに変更したパラメータをアクティブにします。

• [SIM] ドロップダウンから、[Slot] をクリックします。

| フィールド     | 説明                                                      |
|-----------|---------------------------------------------------------|
| SIMスロット   | デバイスでどの SIM スロットを有効にする必<br>要があるかに応じて、0 または1 を選択しま<br>す。 |
| プロファイルの付加 | 最大16個のプロファイルを作成できます。ド<br>ロップダウンから付加するプロファイルを選<br>択します。  |
| データプロファイル | ドロップダウンから、付加して利用する現在<br>のプロファイルを選択します。                  |

[Save] をクリックして、新たに変更したパラメータをアクティブにします。

[Profiles] ページでは、複数のユーザープロファイルを作成、編集、および削除できます。

**1.** メインメニューから [Configuration] > [Profiles] タブを選択し、[Add] をクリックして新し いプロファイルを作成します。

| フィールド     | 説明                 |
|-----------|--------------------|
| プロファイル ID | IDは1~16の範囲で設定できます。 |
| APN 名     | 名前を文字列形式で追加します。    |

| フィールド    | 説明                                                                                                    |  |  |
|----------|----------------------------------------------------------------------------------------------------|--|--|
| PDN タイプ  | ドロップダウンから IPv4 または IPv6 アドレ<br>スを選択します。                                                               |  |  |
|          | • 認証:                                                                                                 |  |  |
|          | <ol> <li>認証が [none] に設定されている場合、ユーザー名またはパスワードを<br/>追加する必要はありません。</li> </ol>                            |  |  |
|          | <ol> <li>認証が [CHAP]、[PAP]、[PAP or<br/>CHAP] と設定されている場合は、<br/>ユーザー名とパスワードを追加する<br/>必要があります。</li> </ol> |  |  |
| ユーザー名    | 新しい認証ユーザー名を入力します。                                                                                     |  |  |
| Password | 新しい認証パスワードを入力します。                                                                                     |  |  |

[Save] をクリックして、新たに変更したパラメータをアクティブにします。

### ログインパスワードの変更

- 1. メインメニューから [Administration] > [Users] を選択します。
- 2. 3 つの省略記号 > [Change Password] をクリックします。
- 3. [Submit] をクリックして、新たに変更したパスワードをアクティブにします。

### コマンド ラインインターフェイスを使用したデバイス情報の表示

コマンドラインインターフェイス (CLI) は、デバイスのすべての設定を表示するためのもの です。これはデバッグやトラブルシューティングに必要となります。詳細を表示するために、 show コマンドを実行できます。

1. メイン メニューから、[Administration] > [Command Line Interface] を選択します。

2.[Command Line Interface] ページの [Exec] フィールドに show コマンドを入力して Enter キー を押します。使用可能なすべてのコマンドのリストがインターフェイスに表示されます。

### その他のオプション

1. トラブルシューティングの目的で使用できるディスプレイページで、[Download Admin Tech Logs] をクリックします。

- 2. [Settings] アイコンをクリックし、[Preferences] で、[Light] モードまたは [Dark] モードの ラジオボタンをクリックしてテーマを変更します。
- 3. [Save] をクリックして、新たに変更したパラメータをアクティブにします。

# ネットワーク アドレス変換(NAT)の設定

ネットワークアドレス変換(NAT)機能により、プライベート IP アドレスをパブリック IP ア ドレスに変換できます。このデバイスは、IP パススルーモードとNAT モードの2つの動作モー ドで構成されています。セルラーゲートウェイのデバイスでは、IP パススルーがデフォルト モードであり、NAT モードに切り替えることができます。Cisco Catalyst セルラーゲートウェ イのデバイスで NAT を有効にすると、接続されたデバイスが DHCP サーバーとローカルゲー トウェイにアクセスできるようになります。

### ネットワークアドレス変換(NAT)の設定の前提条件

ネットワークアドレス変換(NAT)の設定に必要な前提条件はありません。

### ネットワークアドレス変換(NAT)の設定に関する制約事項

最大 16 のポートアドレス変換 (PAT) ルールをデバイスに設定できます。

### ネットワークアドレス変換(NAT)の設定に関する情報

Cisco Catalyst セルラーゲートウェイのデバイスは、IP パススルーモードの1つのホストデバイ スでのみ使用できます。このモードでは、デバイスは接続されたホストと WAN IP アドレスを 共有します。一方、ゲートウェイモードでは、デバイスは NAT モードで機能します。

# Cisco Catalyst セルラーゲートウェイでのネットワークアドレス変換 (NAT)の設定

NAT を使用して Cisco Catalyst セルラーゲートウェイのデバイスを設定するには、次の手順を 実行します。

手順の概要

- 1. gw-system:system passthrough false
- 2. commit
- 3. gw-system: ip dhcp pool network network-number | subnet-mask
- 4. gw-system:ip dhcp excluded-address low-address high-address
- 5. gw-system: ip dhcp pool lease-time days hours minutes
- 6. gw-system: ip nat inside source static tcp ip-address local-portinterfaceinterface-nameport-number

### 7. no gw-system:ip nat inside source static tcp *ip-address* local-portinterfaceinterface-nameport-number

8. show gw-system:ip dhcp binding

### 手順の詳細

|       | コマンドまたはアクション                                                                                                    | 目的                                                                                             |
|-------|----------------------------------------------------------------------------------------------------|------------------------------------------------------------------------------------------------|
| ステップ1 | gw-system:system passthrough false<br>例:<br>Device> gw-system:system passthrough false                                                                                                    | NAT モードを有効にします。デフォルトの IP アド<br>レスは 10.0.23.0/24 です。デフォルトの IP アドレス<br>プールを変更するには、手順 3 に従います。    |
| ステップ2 | commit<br>例:<br>Device# commit                                                                                                    | この手順を実行すると、デバイスは NAT モードで<br>有効になります。ステップ 3 に進みます。                                             |
| ステップ3 | gw-system: ip dhcp pool network network-number  <br>subnet-mask<br>例:<br>Device(config)# gw-system: ip dhcp pool network<br>192.0.2.0/24                                                                                                    | (オプション)DHCP アドレスプールのサブネット<br>ネットワーク番号とマスクを指定します。                                               |
| ステップ4 | gw-system:ip dhcp excluded-address low-address<br>high-address<br>例:<br>Device(config-if)# gw-system:ip dhcp<br>excluded-address 192.0.2.1 192.0.2.11                                                                                                    | (オプション)低 IP アドレスと高 IP アドレスを設<br>定して、特定のIP アドレスを除外します。デフォル<br>トの DHCP アドレスプールは 10.0.23.0/24 です。 |
| ステップ5 | gw-system:ip dhcp pool lease-time days hours minutes<br>例:<br>Device(config-if)# gw-system:ip dhcp pool<br>lease-time 2 20 50                                                                                                    | (オプション)リース時間を設定します。デフォル<br>トのリース時間は 24 時間です。                                                   |
| ステップ6 | <pre>gw-system:ip nat inside source static tcp ip-address<br/>local-portinterfaceinterface-nameport-number<br/>例:<br/>Device(config-if)# gw-system:ip nat inside source<br/>static tcp 192.0.2.2 2022 interface<br/>GigabitEthernet 0/0 22</pre>              | (オプション)IPv4アドレスを使用して PAT(ポー<br>トフォワーディング)ルールを設定します。                                            |
| ステップ1 | no gw-system:ip nat inside source static tcp <i>ip-address</i><br><i>local-port</i> interface <i>interface-nameport-number</i><br>例:<br>Device(config-if)# no gw-system:ip nat inside<br>source static tcp 192.0.2.2 2022 interface<br>GigabitEthernet 0/0 22 | (オプション)アクティブな設定からPATルールを<br>削除して、NATポートフォワーディングを無効にし<br>ます。                                    |

|               | コマンドまたはアクション                                                  | 目的                      |
|---------------|---------------------------------------------------------------|-------------------------|
| ステップ <b>8</b> | show gw-system:ip dhcp binding                                | セルラーゲートウェイのデバイスに接続されている |
|               | 例:                                                            | クライアントデバイスのリストを確認します。   |
|               | <pre>Device(config-if) # show gw-system:ip dhcp binding</pre> |                         |

# Cisco Catalyst セルラーゲートウェイでの WAN セキュア シェル(SSH)の設定

# **Cisco Catalyst** セルラーゲートウェイでの **WAN** セキュアシェル(**SSH**)の設定の前提条件

- •WAN SSHを設定するには、セルラーゲートウェイのデバイスでNATモードを有効にする 必要があります。
- •WAN SSHを設定するには、サービスプロバイダーが発行したセルラースタティックパブ リック IP アドレスの使用が必須です。

# **Cisco Catalyst** セルラーゲートウェイでの WAN セキュアシェル (SSH) の設定に関する制約事項

- ・最大16のポートアドレス変換(PAT)ルールをデバイスに設定できます。
- SSH のデフォルトのタイムアウトはゲートウェイで 30 分に設定されており、それを過ぎ るとセッションは自動的に切断されます。

### WAN SSH を使用した Cisco Catalyst セルラーゲートウェイの設定

WAN SSH を使用して Cisco Catalyst セルラーゲートウェイのデバイスを設定するには、次の手順を実行します。

手順の概要

- 1. config
- **2**. gw-system:system passthrough false
- 3. gw-system: ip dhcp pool network ip-addresssubnet-mask
- 4. gw-system: ip nat inside source static tcp ip-addresslocal-portinterfaceinterfacenat-port
- 5. show gw-system ip dhcp binding
- 6. no gw-system: ip nat inside source static tcp ip-addresslocal-portinterfaceinterfacenat-port

### 手順の詳細

|       | コマンドまたはアクション                                                                                                    | 目的                                                                                 |
|-------|----------------------------------------------------------------------------------------------------|------------------------------------------------------------------------------------|
| ステップ1 | config                                                                                                    | グローバル コンフィギュレーション モードを開始<br>します。                                                   |
| ステップ2 | gw-system:system passthrough false                                                                                            | NAT モードを有効にします。                                                                    |
| ステップ3 | gw-system: ip dhcp pool network ip-addresssubnet-mask                                                                         | (オプション)Cisco Catalyst セルラーゲートウェイ<br>の IPv4 アドレスを使用して、DHCP サーバーと<br>DHCP プールを設定します。 |
| ステップ4 | <b>gw-system: ip nat inside source static tcp</b><br><i>ip-addresslocal-port</i> <b>interface</b> <i>interfacenat-port</i>    | IPv4 アドレスを使用して PAT(ポートフォワーディ<br>ング)ルールを設定します。                                      |
| ステップ5 | show gw-system ip dhcp binding                                                                                                | Cisco Catalyst セルラーゲートウェイに接続されてい<br>るクライアントを確認します。                                 |
| ステップ6 | <b>no gw-system: ip nat inside source static tcp</b><br><i>ip-addresslocal-port</i> <b>interface</b> <i>interfacenat-port</i> | アクティブな設定から PAT ルールを削除して、SSH<br>へのアクセスを無効にします。                                      |

### PAT ルールを使用した WAN SSH の有効化に関する情報

### 手順の概要

- 1. gw-system: ip nat inside source static tcp ip-addresslocal-portinterfaceinterfacenat-port
- 2. gw-system: ip nat inside source static tcp ip-addresslocal-portinterfaceinterfacenat-port

### 手順の詳細

### ステップ1 gw-system: ip nat inside source static tcp ip-addresslocal-portinterfaceinterfacenat-port

Cisco Catalyst セルラーゲートウェイで SSH を有効にするには、次のコマンドを使用して PAT ルールを設定します。

Device(config)# gw-system:ip nat inside source static tcp 10.0.23.2 22 interface GigabitEthernet0/0 22

### ステップ2 gw-system: ip nat inside source static tcp ip-addresslocal-portinterfaceinterfaceinter

セルラーゲートウェイに接続されているクライアントデバイスへのSSHセッションを確立する必要がある 場合は、PAT ルールを設定し、DHCP サーバーによって割り当てられた IPv4 アドレスを使用し、次のコマ ンドを使用して隣接するクライアントデバイスに接続します。

Device(config) # gw-system:ip nat inside source static tcp 10.0.23.64 2022 interface GigabitEthernet0/0 22

### Cisco Catalyst セルラーゲートウェイでのポートアドレス変換(PAT) の確認

デバイスの PAT ルールを確認するには、次のコマンドを使用します。

手順の概要

1. Device# show pat pat-list

#### 手順の詳細

**Device# show pat pat-list** 

| SN     | PORT       | PROTO      | DEST    | IP | DEST     | PORT | HITS      |
|--------|------------|------------|---------|----|----------|------|-----------|
| 0<br>1 | 22<br>2022 | tcp<br>tcp | 10.0.23 | 2  | 22<br>22 | 2    | 5219<br>2 |

 (注) Cisco Catalyst セルラーゲートウェイ、または Cisco Catalyst セルラーゲートウェイに接続された クライアントデバイスへの SSH セッションを確立するには、セルラー パブリック スタティッ ク IPv4 アドレスを使用します。ダイナミックセルラー IP アドレスは、ゲートウェイデバイス への SSH セッションの有効化には機能しないことに注意してください。

bash> ssh [username]@ipv4 address -p local port

### 例

bash> ssh admin@ipv4 address -p 22

ゲートウェイに接続されたデバイスにSSHで接続するには、次のコマンドを使用します。 bash> ssh [device-username]@ipv4 address -p local port

bash> ssh admin@ipv4 address -p 22

# システム ログ機能の設定

### システム ログ機能の設定

イベント通知システムログ (syslog) メッセージは、ローカルデバイス上のファイルに記録し たり、リモートホストに送信したりできます。

### システム ロギングの設定に関する前提条件

リモートロギングサーバーは、Cisco Catalyst セルラーゲートウェイから到達可能である必要があります。

### システムロギングの設定に関する制約事項

システムロギングには最大4つのサーバーを設定できます。

### システムロギングの設定に関する情報

- デフォルトでは、syslogメッセージを「情報」の優先度とともにローカルデバイスのハー ドディスクにロギングできるようになっています。
- ・ログファイルは、ローカルディスクの /var/log ディレクトリにあります。

### ローカルデバイスでのシステム ログ デフォルト パラメータのロギン グ

ローカル デバイスで syslog のデフォルトパラメータを変更するには、次のコマンドを実行します。

### 手順の概要

- 1. gw-system:system loggingdisk|server
- **2**. enable
- 3. file rotatenumbersizemegabytes
- 4. severity シビラティ (重大度)
- 5. source-interface-ip addressip address

### 手順の詳細

|       | コマンドまたはアクション                        | 目的                                                                                         |
|-------|-------------------------------------|--------------------------------------------------------------------------------------------|
| ステップ1 | gw-system:system loggingdisk server | syslog メッセージを情報の優先度とともにローカル<br>デバイスのハードディスクまたはサーバーにロギン<br>グできるようにします。                      |
| ステップ2 | enable                              | ローカルディスクへのロギングを有効にします。                                                                     |
| ステップ3 | file rotatenumbersizemegabytes      | <b>ローテーション</b> : しきい値の 10 ファイルに達する<br>と、最も古いファイルが削除され、新しい syslog<br>メッセージ用に新しいファイルが作成されます。 |
|       |                                     | <b>サイズ</b> : ログファイルのデフォルトサイズは10MB<br>です。1MBから20MBの範囲で設定できます。                               |

|       | コマンドまたはアクション                          | 目的                                                        |
|-------|---------------------------------------|-----------------------------------------------------------|
| ステップ4 | severity シビラティ(重大度)                   | シビラティ(重大度)を informational レベルである<br>「デフォルト」から別のレベルに変更します。 |
| ステップ5 | source-interface-ip addressip address | リモート syslog サーバーに表示されるソースイン<br>ターフェイス IP を設定します。          |

合計 10 個の syslog ファイルが作成されます。rotate コマンドを使用すると、このサイズを1 ~ 10 の任意の値に設定できます。

デフォルトのシビラティ(重大度)値は「informational」であるため、デフォルトでは、すべ てのsyslogメッセージが記録されます。シビラティ(重大度)には次のいずれかを指定できま す(シビラティ(重大度)の高い順)。

- Emergency:システム使用不可(syslogシビラティ(重大度)0に相当)
- Alert: ただちに対処が必要(syslog シビラティ(重大度)1に相当)
- Critical: 深刻な状態 (syslog シビラティ (重大度)2に相当)
- Error:システムのユーザビリティを完全に損なうことはないエラー状態(syslog シビラ ティ(重大度)3に相当)
- Warn: 軽微なエラー状態 (syslog シビラティ (重大度) 4 に相当)
- Normal:正常だが重大な状態(syslog シビラティ(重大度)5に相当)
- Information:ルーチンの状態(デフォルト)(syslog シビラティ(重大度) 6 に相当)

### ローカルデバイスのシステムロギングパラメータの無効化

リモートサーバーへの syslog メッセージのロギングを無効にするには、次のコマンドを実行します。

### 手順の概要

1. no gw-system:system logging disk enable

### 手順の詳細

#### no gw-system:system logging disk enable

### 例:

Device(config) # no gw-system:system logging disk enable

### リモートデバイスでのシステムログメッセージのロギング

イベント通知 syslog メッセージをリモートホストに記録するには、次のコマンドを使用して サーバーに関する情報を設定します。

### 手順の概要

- **1.** gw-system:system loggingserver{dns-name|hostname|ip-address}
- **2.** severity シビラティ(重大度)

### 手順の詳細

|       | コマンドまたはアクション                                                    | 目的                                        |  |
|-------|-----------------------------------------------------------------|-------------------------------------------|--|
| ステップ1 | gw-system:system<br>loggingserver{dns-name hostname ip-address} | DNS 名、ホスト名、または IP アドレスでサーバー<br>の場所を設定します。 |  |
| ステップ2 | severity シビラティ(重大度)                                             | サーバーに送信する syslog メッセージの優先順位を<br>設定します。    |  |

### 例

#### 例

イベント通知 syslog メッセージをリモートホストに記録するには、次のコマンドを使用します。

Device(config)# gw-system:system logging server {dns-name | hostname | ip-address}
Device(config)# gw-system:system logging server 192.0.2.14 severity warn source-interface
Cellular1/0

# リモートデバイスのシステムロギングパラメータの無効化

リモートサーバーへの syslog メッセージのロギングを無効にするには、次のコマンドを実行します。

### 手順の概要

1. no gw-system:system logging server

### 手順の詳細

### no gw-system:system logging server

例:

Device(config) # no gw-system:system logging server

### システムのログファイル

デフォルトまたは設定された syslog メッセージの優先度の値は、/var/log ディレクトリ内のい くつかのファイルに記録されます。

- auth.log: ログイン、ログアウト、スーパーユーザーのアクセスイベント、および承認シ ステムの使用状況。
- kern.log:カーネルメッセージ。
- messages: すべてのソースからの syslog メッセージが記録された統合ログファイル。
- vdebug:デバッグ機能が有効になっているモジュールのすべてのデバッグメッセージと、 設定された優先度の値を超えるすべての syslogメッセージが、/var/log/tmplog/vdebugファ イルに保存されます。デバッグロギングは、モジュールに基づいてさまざまなレベルのロ ギングをサポートします。実装されているロギングレベルは、モジュールごとに異なりま す。

たとえば、システムマネージャ(sysmgr)には2つのロギングレベル(オンとオフ)があ り、シャーシマネージャ(chmgr)には4つの異なるロギングレベル(オフ、低、標準、 高)があります。デバッグメッセージをリモートホストに送信することはできません。デ バッグを有効にするには、debug 操作コマンドを使用します。

- vsyslog:セルラーゲートウェイのプロセス(デーモン)からのsyslogメッセージで、設定された優先度の値を超えるものはすべて、/var/log/vsyslogファイルに保存されます。デフォルトのプライオリティ値は「informational」であるため、デフォルトでは「notice」、「warning」、「error」、「critical」、「alert」、および「emergency」のすべてのsyslogメッセージが保存されます。
- daemon.log: すべての起動、生成および再起動されるデーモンのライフサイクル情報。

セルラーゲートウェイのソフトウェアは、/var/log にある標準の Linux ファイル (cron.log、 debug、lpr.log、mail.log、syslog) をロギングに使用しません。

#### 例

セルラーゲートウェイのソフトウェアによって生成される syslog メッセージの形式は次のとお りです。

ローカルディスクに保存されるローカルログ:

Oct 20 08:00:34 CellularGateway CWAND[8176]: CWAN:dev\_ready\_handler:QMI channels initialization failed...retry\_count[0] vendor:Sierra

リモートサーバー上のリモートログ:

次に、syslog メッセージの例を示します。ファイルでは、このメッセージは1行になります。

2022-10-20T08:00:34+00:00 CellularGateway CWAND[8176] CWAN:dev\_ready\_handler:QMI channels initialization failed...retry\_count[0] vendor:Sierra

# TACACS (Terminal Access Controller Access Control System)の設定

### TACACS (Terminal Access Controller Access Control System)の概要

TACACS は、ユーザーによるルータまたはネットワーク アクセス サーバーへのアクセス試行 の集中的な確認を可能にするセキュリティアプリケーションです。ネットワークアクセスサー バーに設定した TACACS 機能を使用可能にするには、TACACS サーバーにアクセスして TACACS サーバーを設定しておく必要があります。

TACACS は、個別のモジュール式認証機能を備えています。TACACS では、単一のアクセス コントロールサーバー(TACACS)で各サービスの認証を行うことができます。各サービスを 固有のデータベースに結合し、デーモンの機能に応じてそのサーバまたはネットワークで使用 できる他のサービスを使用できます。

TACACS の目的は、単一の管理サービスから複数のネットワーク アクセス ポイントを管理す る方法を提供することです。アクセス サーバーおよびルーティングのシスコ ファミリおよび (ルータとアクセス サーバー両方の) Cisco IOS および Cisco IOS XE ユーザーインターフェイ スは、ネットワーク アクセス サーバーにすることができます。

ネットワークアクセスポイントによって、従来の「低機能な」端末、端末エミュレータ、ワー クステーション、パーソナルコンピュータ (PC) 、およびルータと、適切なアダプタ (たと えば、モデムまたは ISDN アダプタ)を併用して、Point-to-Point Protocol (PPP) 、Serial Line Internet Protocol (SLIP) 、Compressed SLIP (CSLIP) 、または AppleTalk Remote Access (ARA) プロトコルを使用する通信が可能になります。つまり、ネットワーク アクセス サーバーは、 単一のユーザー、ネットワークまたはサブネットワーク、および相互接続したネットワークに 対して、接続を提供できます。ネットワークアクセスサーバを介して接続されているエンティ ティは、ネットワーク アクセス クライアントと呼ばれます。たとえば、音声グレードの回路 で PPP を実行する PC は、ネットワーク アクセス クライアントです。TACACS は、AAA セ キュリティサービスによって管理され、次のようなサービスを提供できます。

•認証:ログインとパスワードのダイアログ、チャレンジ/レスポンス、メッセージングのサポートによって、認証の完全制御を行います。

認証機能には、ユーザーに任意のダイアログを実行する機能があります(たとえば、ログイン とパスワードの指定後に、自宅住所、母親の旧姓、サービスタイプ、社会保険番号などの複数 の質問をユーザーに試行する機能)。さらに、TACACS 認証サービスは、ユーザー画面への メッセージ送信をサポートします。たとえば、会社のパスワード有効期間ポリシーに従い、パ スワードの変更の必要があることをユーザに通知することもできます。

TACACS プロトコルは、ネットワーク アクセス サーバーと TACACS の間に認証機能を提供し ます。また、ネットワーク アクセス サーバーと TACACS 間のすべてのプロトコル交換が暗号 化されるため、機密性を確保できます。 ネットワーク アクセス サーバーで TACACS 機能を使用するには、TACACS ソフトウェアを実 行するシステムが必要です。

独自の TACACS ソフトウェアの開発に関心があるお客様のために、シスコでは、TACACS プロトコル仕様をドラフトの RFC として使用できるようにしています。

### TACACS の設定に関する前提条件

TACACS サーバーは、Cisco Catalyst セルラーゲートウェイから到達可能である必要があります。

### TACACS の設定に関する制約事項

TACACS の設定に必要な制約事項はありません。

### AAA 認証フォールバックおよび認証順序の設定

AAA 認証フォールバックおよび認証順序の設定例を以下に示します。

手順

|               | コマンドまたはアクション                       | 目的                                                                                                    |
|---------------|------------------------------------|----------------------------------------------------------------------------------------------------|
| ステップ1         | gw-system:system aaa               |                                                                                                    |
| ステップ <b>2</b> | auth-fallbackauth-ordertacacslocal | <b>auth-fallbackauth-ordertacacslocal</b> は、ローカル認証<br>とTACACS認証の両方を設定します。TACACSサー<br>バーが使用できない場合は、ローカル認証をフォー<br>ルバックとして使用できます。 |

### Cisco Catalyst セルラーゲートウェイの TACACS の設定

次の例は、TACACS のサンプル設定です。

手順

|       | コマンドまたはアクション                             | 目的                                                                                    |
|-------|------------------------------------------|---------------------------------------------------------------------------------------|
| ステップ1 | gw-system:system tacacs serverip-address | 1 つ以上の TACACS サーバーの IP アドレスを指定<br>します。                                                |
| ステップ2 | auth-portport-numbersecret-key           | <ul> <li>TACACS サーバーへの接続時に使用する TCP<br/>ポート番号を指定します。デフォルトポート番<br/>号は 49 です。</li> </ul> |
|       |                                          | <ul> <li>セルラーゲートウェイとTACACSデーモン間の<br/>すべてのトラフィックを暗号化および暗号解除</li> </ul>                 |

|       | コマンドまたはアクション                          | 目的                                                                                                    |
|-------|---------------------------------------|----------------------------------------------------------------------------------------------------|
|       |                                       | するための暗号化キーを指定します。暗号化を<br>成功させるために、TACACS サーバーで同じ<br>キーを設定します。                                                                                                    |
|       |                                       | secret-key コマンドを使用して、ネットワーク<br>アクセス サーバーと TACACS サーバーの間の<br>すべてのやり取りの暗号化に使用する暗号化<br>キーを指定します。TACACS サーバーでこの<br>キーを設定します。                                                 |
| ステップ3 | source-interface interface            | すべての発信 TACACS パケットに対して、プライマ<br>リインターフェイスを指定します。                                                                                                    |
| ステップ4 | priority value                        | 各TACACSサーバーの優先度を指定します。ゼロは<br>デフォルトの優先度値であり、最も優先順位の高い<br>TACACSサーバーになります。セルラーゲートウェ<br>イが最も優先順位の高いサーバーとの接続を確立で<br>きない場合、スイッチは次に優先順位の高いサー<br>バーとの接続を確立しようとします。範囲は0~7<br>です。 |
| ステップ5 | gw-system:system tacacs timeout value | ゲートウェイがタイムアウトしてエラーを宣言する<br>まで、TACACSからの応答を待つ時間(秒)を指定<br>します。デフォルトの数値は5で、1~1000の間で<br>設定できます。                                                                             |

# IP 送信元アドレスの違反

セルラーゲートウェイには、送信元アドレスが DHCP サーバーから DHCP クライアントに提供されたアドレスでない受信トラフィックをすべて破棄する機能があります。この機能により、ブロードキャストの送信元、マルチキャストの送信元、または潜在的な攻撃者からサービス拒否の試みとしてセルラーゲートウェイにトラフィックが送信されるシナリオでセルラーの帯域幅を削減できます。

# 

この機能を非アクティブ化する方法も示してありますが、非アクティブ化することはお勧めし ません。

### ステップ1 configure terminal

### 例:

CellularGateway# configure terminal

<sup>(</sup>注)

### ステップ2 controller cellular 1

### 例:

CellularGateway(config) # controller cellular 1

### ステップ3 ip-source-violation-action ipv4-permit

### 例:

CellularGateway(config-cellular-1)# ip-source-violation-action ipv4-permit

### ステップ4 ip-source-violation-action ipv6-permit

#### 例:

CellularGateway(config-cellular-1)# ip-source-violation-action ipv6-permit

### ステップ5 commit

例:

CellularGateway(config-cellular-1) # commit

### ステップ6 end

### 例:

CellularGateway(config-cellular-1)# end

### 次のタスク

この機能が有効になっているときに破棄されたパケットは、次のコマンドで確認できます。

```
CellularGateway# show cellular 1 drop-stats
Ip Source Violation details:
Ipv4 Action = Permit
Ipv4 Packets Drop = 0
Ipv4 Bytes Drop = 0
Ipv6 Action = Drop
Ipv6 Packets Drop = 0
Ipv6 Bytes Drop = 0
```

### ステップ1 configure terminal

### 例:

CellularGateway# configure terminal

### ステップ2 controller cellular 1

例:

CellularGateway(config) # controller cellular 1

### ステップ3 no ip-source-violation-action ipv4-permit

### 例:

CellularGateway(config-cellular-1)# no ip-source-violation-action ipv4-permit

### ステップ4 no ip-source-violation-action ipv6-permit

### 例:

CellularGateway(config-cellular-1)# no ip-source-violation-action ipv6-permit

### ステップ5 commit

#### 例:

CellularGateway(config-cellular-1)# commit

### ステップ6 end

### 例:

CellularGateway(config-cellular-1)# end

### 次のタスク

IPv4v6 IP 送信元違反の許可アクションが削除されているかどうかを表示するには、次のコマンドを使用します。

```
CellularGateway# show cellular 1 drop-stats

Ip Source Violation details:

Ipv4 Action = Permit

Ipv4 Packets Drop = 0

Ipv4 Bytes Drop = 0

Ipv6 Action = Drop

Ipv6 Packets Drop = 0

Ipv6 Bytes Drop = 0
```

# Catalyst セルラーゲートウェイの検証

セルラーゲートウェイのハードウェアの情報を確認するには、show cellular 1 hardware コマンドを使用します。

### ステップ1 show cellular 1 hardware

### 例:

Host Device Software Version = 17.3.01.0.1507.1591183906..Amsterdam Host Device ID = 10JbWPwEQf

### ステップ2 controller cellular 1

#### 例:

```
CellularGateway# show cellular 1 radio
Radio Power Mode = online
Radio Access Technology(RAT) Selected = LTE
LTE Rx Channel Number(PCC) = 950
LTE Tx Channel Number(PCC) = 18950
LTE Band = 2
LTE Bandwidth = 20 MHz
Current RSSI = -53 dBm
Current RSRP = -83 dBm
Current SNR = 18.2 dB
Physical Cell Id = 138
```

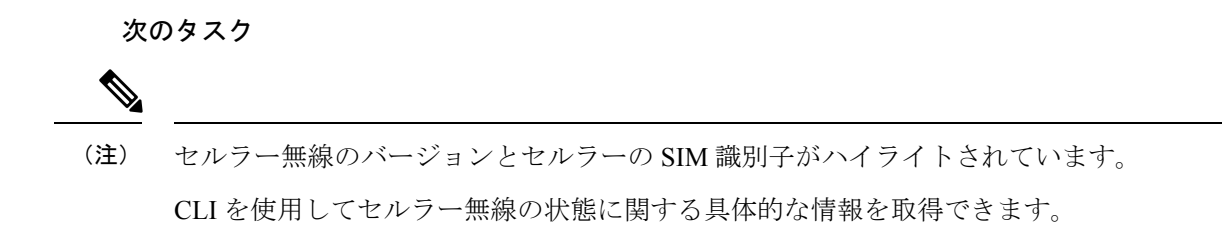

# Catalyst セルラーゲートウェイの構成例

### 定義済みプロファイルのチェック

ロードされるファームウェアには、構成モードで定義されたプロファイルが関連付け られています。AutoSIM 機能によって異なるファームウェアがロードされるため、定 義されたプロファイルが変わることがあります。以前にカスタム APN プロファイルが 作成されたファームウェアがロードされると、以前に定義されたプロファイルが復元 され、そのファームウェアに関連付けられていたプロファイルが置き換えられます。

次の CLI を使用して、ロードされたファームウェアに対して現在定義されているすべ てのプロファイルを確認できます。最初の例は、AT&T SIM が SIM スロット0でアク ティブだったときの出力を示しています。

### CellularGateway# show cellular 1 profile

| PDP TYPE      | STATE                                   | AUTHENT                                                       | USERNAME                                                                        | PASSWORD                                                                                     |
|---------------|-----------------------------------------|---------------------------------------------------------------|---------------------------------------------------------------------------------|----------------------------------------------------------------------------------------------|
|               |                                         |                                                               |                                                                                 |                                                                                              |
| and IPv4v6    | ACTIVE                                  | None                                                          | -                                                                               | -                                                                                            |
| global IPv4v6 | INACTIVE                                | None                                                          | -                                                                               | -                                                                                            |
|               | PDP TYPE<br>and IPv4v6<br>global IPv4v6 | PDP TYPE STATE<br>and IPv4v6 ACTIVE<br>global IPv4v6 INACTIVE | PDP TYPE STATE AUTHENT<br>and IPv4v6 ACTIVE None<br>global IPv4v6 INACTIVE None | PDP TYPE STATE AUTHENT USERNAME<br>and IPv4v6 ACTIVE None -<br>global IPv4v6 INACTIVE None - |

Verizon SIM に強制的にフェールオーバーした後、次のプロファイルが自動的に提供されます。

#### CellularGateway# show cellular 1 profile

PROFILE

| ID | APN         | PDP TYPE | STATE    | AUTHENT | USERNAME | PASSWORD |
|----|-------------|----------|----------|---------|----------|----------|
| 1  | ims         | IPv4v6   | INACTIVE | None    | _        | _        |
| 2  | vzwadmin    | IPv4v6   | INACTIVE | None    | -        | -        |
| 3  | vzwinternet | IPv4v6   | ACTIVE   | None    | -        | -        |
| 4  | vzwapp      | IPv4v6   | INACTIVE | None    | -        | -        |
| 5  |             | IPv4v6   | INACTIVE | None    | -        | -        |
| 6  | vzwclass6   | IPv4v6   | INACTIVE | None    | -        | -        |
|    |             |          |          |         |          |          |

### セルラーゲートウェイのインターフェイス

セルラーゲートウェイのインターフェイスに関する詳細情報を取得するには、次のコ マンドを使用します。

```
CellularGateway# show interface detail cellular 1
Interface = Cellular 1/0
   Interface Type
                    = WAN
   Admin Status
                    = UP
   Operation Status = UP
   IP address
                  = 10.19.1.2
   Total Rx Pkts
                    = 106
   Total Rx Bytes
                    = 8528
   Total Rx Errors = 0
   Total Rx Drops
                    = 0
   5 min Input Rate = 45 bits/sec, 0 packets/sec
   5 min Output Rate = 45 bits/sec, 0 packets/sec
   Total Tx Pkts
                    = 119
   Total Tx Bytes
                    = 8884
   Total Tx Errors = 0
   Total Tx Drops = 0
   MTU Size
                    = 1500
CellularGateway# show interface detail GigabitEthernet
Interface = GigabitEthernet 0/0
   Interface Type = LAN
   Admin Status
                   = UP
   Operation Status = UP
   IP address
                    = 192.168.1.1
                    = 125
   Total Rx Pkts
   Total Rx Bytes = 18240
   Total Rx Errors = 0
   Total Rx Drops
                    = 15
    5 min Input Rate = 64 bits/sec, 0 packets/sec
    5 min Output Rate = 63 bits/sec, 0 packets/sec
   Total Tx Pkts = 87
   Total Tx Bytes = 16937
   Total Tx Errors = 0
   Total Tx Drops = 0
   MTU Size
                    = 2026
```

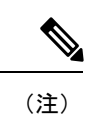

ハイライトされているアドレスは、サービスプロバイダーから取得されて、接続され
 たクライアントに DHCP を介して提供されたものです。

I